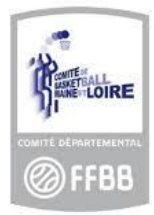

# POLE ADMINISTRATION

# **PROCÉDURE POUR RENOUVELER SA LICENCE**

Date : 22.05.2023

Signataire : BOUSSEAU Thomas

Vous êtes licencié-e à la Fédération Française de Basketball et vous souhaitez renouveler votre licence dans votre association ou dans une autre (muter), ou vous n'êtes actuellement pas/plus adhérent-e à la Fédération, ce tutoriel va vous aider dans votre démarche de prise de licence.

#### DEMANDE DE LICENCE DEMATERIALISEE

Tutoriels e-licence, parcours club et licencés

La réception du courriel

Dans un premier temps, votre association, dans laquelle vous adhérez déjà, vous envoie un courriel à la dernière adresse mail fournie.

- ✓ Si vous avez un doute sur cette adresse, demandez confirmation. Si elle est erronée, vous ne pourrez en effet pas renouveler votre licence.
- ✓ Penser à consulter les « indésirables » régulièrement.

Le courriel que vous allez recevoir s'intitule « [FFBB - e-LICENCE] - Demande de licence auprès du club [nom\_de\_votre\_club] ».

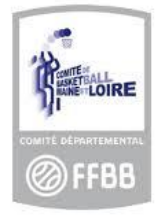

|                                                                                                    | e-Licence FFBB – Saison 2020-2021                                                                                                    |
|----------------------------------------------------------------------------------------------------|----------------------------------------------------------------------------------------------------|
| Bonjour                                                                                                    |                                                                                                    |
| Vous avez effectué une demande de Renouvellement de                                                                                                    | licence auprès de votre club : PDL0049                                                                                                    |
| Voici quelques conseils pour bien aborder les prochaines                                                                                                    | étapes :                                                                                                    |
| Etape 1 : Préparer les documents nécessaires à votre                                                                                                    | e demande de pré-inscription en ligne                                                                                                    |
| Au regard de la situation sanitaire sur le territoire français<br>compétition est obligatoire pour la saison 2020/2021. Ce<br>exclusivement à destination de votre médecin, il doit reste<br>Clubs). | s. <u>la production d'un certificat médical pour la pratioue de la discipline du Basket-ball ou du sport en</u><br>certificat médical s'accompagne d'un questionnaire Covid 19 (QC19). Ce questionnaire est<br>er en sa possession. Il n'a pas vocation à être communiqué à la FFBB (ni aux Ligues, Comités et |
| Certificat médical et surclassement. <u>Pour être recevable</u><br>certificat médical et de surclassement ainsi que le questic<br>Photo d'identité                                                   | e <u>le certificat médical doit être établi à compter du 28 mai 2020</u> . Vous pouvez télécharger un modèle d<br>onnaire Covid 19 en cliquant sur le bouton ci-dessous.                                                                                                    |
| CERTIFICAT MÉDICAL                                                                                                    | A                                                                                                    |
| Etape 2 : Compléter le formulaire de pré-inscription e                                                                                                    | n ligne e-Licence                                                                                                    |
| Accès en ligne en cliquant sur le bouton ci-dessous.                                                                                                    | - B                                                                                                    |
| FORMULAIRE E-LICENCE                                                                                                    |                                                                                                    |
| Ce lien vous est adressé à titre personnel et confidentiel,                                                                                                    | il ne peut être transmis à une tierce personne, dans le adre du renouvellement de votre licence.                                                                                                    |
| Pour toute question, veuillez contacter                                                                                                    | (7)basketball49 fr)                                                                                                    |

✓ Un premier lien (A) vous permet de télécharger le certificat médical, ainsi que le surclassement le cas échéant.,

Si vous êtes mineur, pas besoin d'adresser un certificat médical, seule l'attestation suffit

Si vous êtes majeur, vous devrez fournir un certificat médical si ce dernier à plus de 3 ans ou si vous avez arrêté le basket une saison.

Si vous souhaitez un surclassement, vous devez fournir un certificat d'aptitude au surclassement.

Les dirigeant-e-s ne sont pas concerné-e-s par cette obligation.

En deuxième page du document, un questionnaire de santé est disponible afin de vous aider à réaliser un diagnostic. Lire toutes les questions en cas de réponse « positive » à l'une des questions vous devez aller voir votre médecin de famille muni du certificat médical sinon vous pourrez compléter « l'attestation questionnaire de santé »

Attention : le questionnaire de santé est un document confidentiel, il ne doit être en aucun cas communiqué à personne (ni club, ni comité....), c'est juste un document d'aide pour savoir si le licencié doit consulter ou non un médecin

Le deuxième lien (B) est ce qu'on appelle « le lien hypertexte » : il permet d'accéder à la plateforme de préinscription. Il est personnalisé. Autrement dit, si une famille utilise la même adresse mail pour tous les membres de la famille, un courriel par personne sera envoyé à cette adresse.

Nota 1 : Il se peut que votre navigateur bloque les fenêtres « pop-up ». Aussi, lorsque vous cliquez sur l'un des liens et qu'aucun téléchargement ne commence, vérifiez ce paramètre (au niveau de votre barre d'adresse).

✓ En cas de question, vous avez la possibilité de contacter, par courriel, la personne ressource de votre association sportive (C).

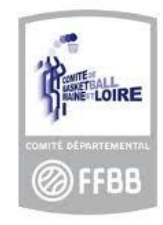

### 1 – Accès à la plateforme en ligne

Une fois que vous vous êtes muni du certificat médical (les dirigeants ne sont pas concernés), et des différents documents demandés par votre association sportive, vous pouvez commencer la démarche en ligne en cliquant sur le lien hypertexte (**B**) du courriel reçu. Vous obtenez la page suivante :

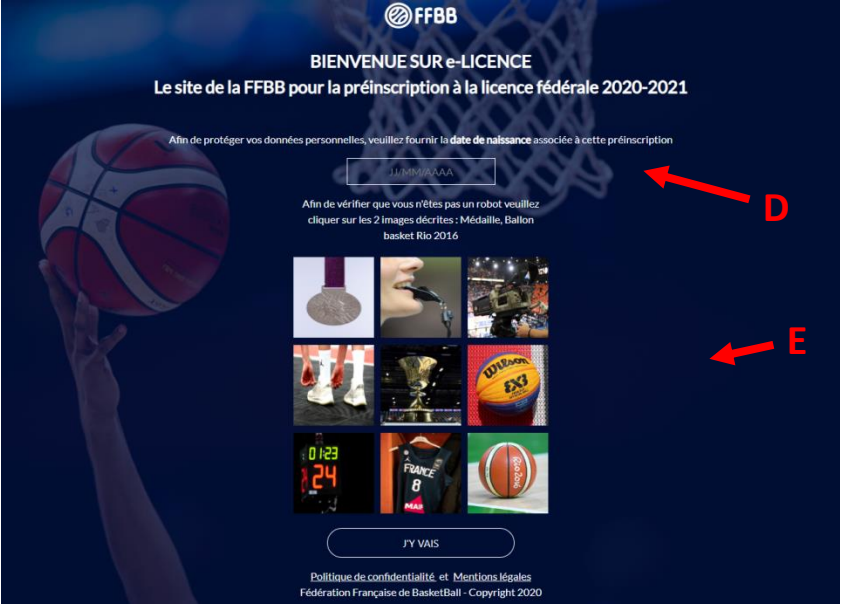

- Entrer la date de naissance (D) de la personne concernée par le lien hypertexte.
   Nota 2 : Au premier clic, le mois actuel apparaît. Au lieu d'utiliser les flèches, cliquer sur l'en-tête du mois, puis de l'année...
- ✓ Le test Captcha (E) est une sécurité permettant de vérifier que ce n'est pas l'action d'un robot.

#### 2 <u>– En-tête</u>

Vous arrivez sur la page de pré-inscription. Dans le bandeau bleu se trouvent des informations comme :

- Votre numéro de licence et votre association sportive dans laquelle vous voulez renouveler ;
- La FAQ (Foire Aux Questions) de la FFB, réponse aux questions les plus fréquemment posées ;
- Le bouton « Contacter votre club » (à privilégier en cas de questionnements !!) ;
- Le bouton « Assistance », qui envoie un message au Comité Départemental.

Puis six boutons correspondant aux six étapes que vous allez effectuer.

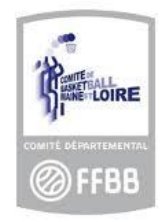

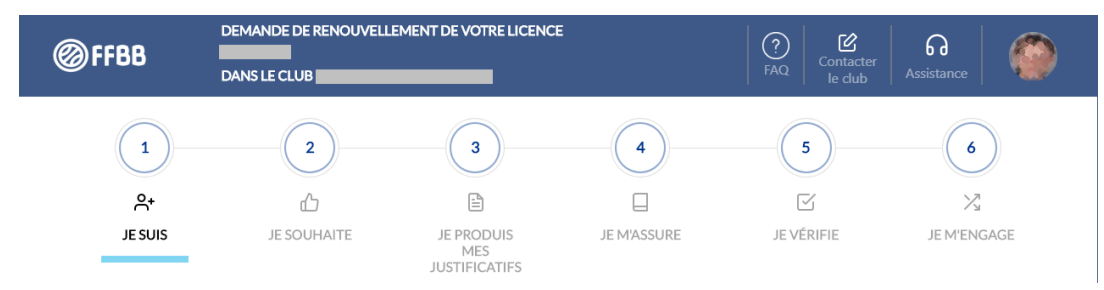

- ✓ Vous êtes obligé de valider les étapes pour passer à la suivante.
- ✓ Par contre, lorsque vous êtes avancé dans votre démarche, il est possible de revenir à une des étapes précédentes en cliquant sur son numéro.
- Si vous ne pouvez pas renseigner complètement votre pré-inscription en une seule fois, il vous est possible, à l'aide du même lien hypertexte reçu, d'y revenir autant de fois que nécessaire. Les informations sont enregistrées à chaque page validée. Le lien reste valable 3 mois.

## JE DEMARRE MA PRE INSCRIPTION

1 – Etape « Je suis »

Vous sont demandées ici quelques informations administratives.

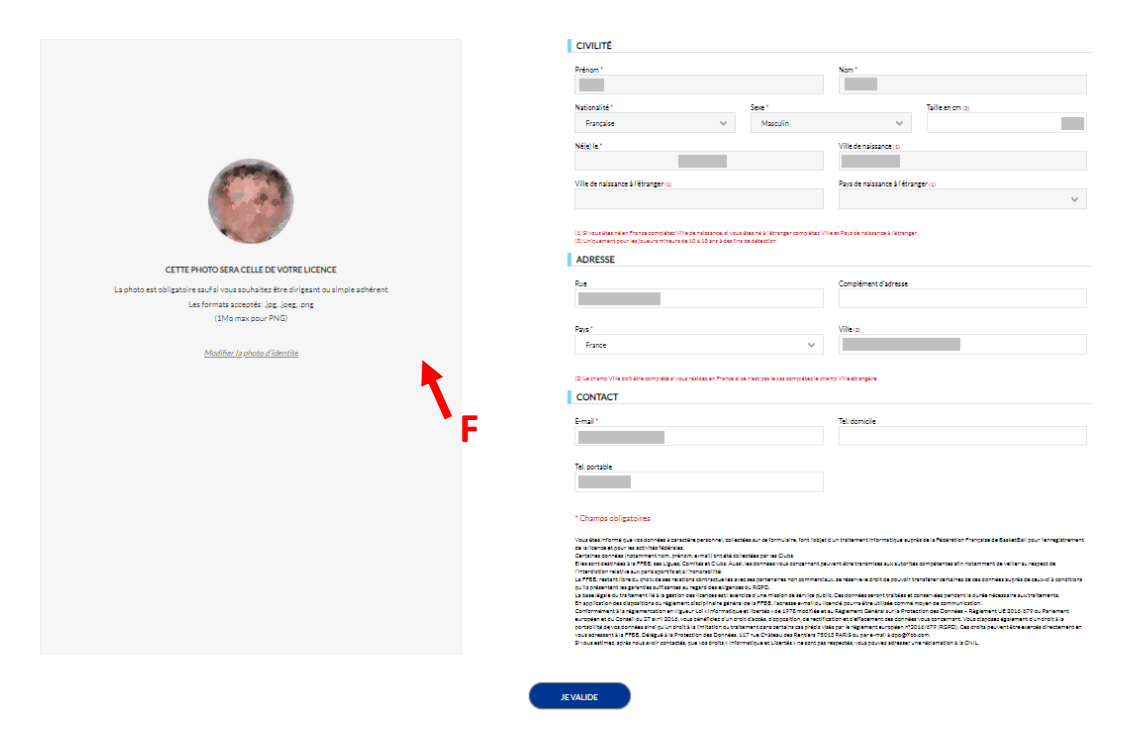

✓ La Photo : elle est obligatoire. Il est possible de changer sa photo (**F**). Si en cas de validation vous avez le message : fichier illisible, c'est que vous devez changer la photo

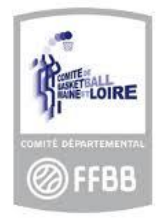

- Attention : la photo ne doit compoter que la tête (photo type identité)

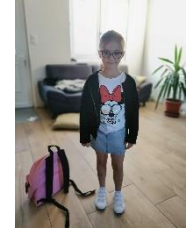

photo non conforme photo conforme

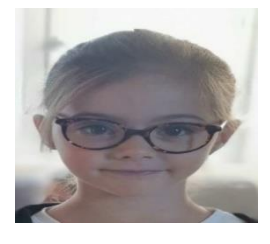

En cas de photo non conforme le Comité refusera votre qualification et supprimera votre licence.

 ✓ Attention : la plateforme redimensionne automatiquement. Il faut donc insérer une photo au plus près du visage.

- ✓ Dans la partie « Civilité », vous devez vérifier les informations pré-remplies
- ✓ Modifier les informations si besoin et valider pour passer à l'étape suivante.
- ✓ Vous devez indiquer le NOM DE NAISSANCE- SI identique à l'état civil cliquer sur NOM et nom de naissance identiques
- ✓ Le nom et prénom doivent être confirme à la carte d'identité jointe (écriture identique, avec les accents...)
- ✓ Vous devez impérativement joindre un justificatif d'identité : seule la carte d'identité ou le passeport sont autorisés (pas de permis de conduire ou autre document)
- ✓ Pour les personnes marié-e-s, le justificatif déposé doit comporter le nom marital
- Pour les mineurs, il vous sera demandé le nom et les coordonnées du représentant légal En cas de non-conformité, le Comité refusera votre qualification et supprimera votre licence.
- ✓ Pour entrer une ville vous devez impérativement passer par le code postal sinon vous risquez d'avoir un message d'erreur
- 2 Etape « Je souhaite »

Vous allez pouvoir choisir votre souhait de pratique.

| ENTREPRISE                                                                                        | Cette offer yous permet                                                                                                    | Vous ne souhaitez pas pratiquer                                                                                                    |
|---------------------------------------------------------------------------------------------------|----------------------------------------------------------------------------------------------------|----------------------------------------------------------------------------------------------------|
| te offre vous permet<br>éder exclusivement au<br>mojonnat Entreprise                              | Cette offre vous permet                                                                                                    | Vous ne souhaitez pas pratiquer                                                                                                    |
| osé par votre club, ainsi<br>tournois OpenStart de la<br>SuperLeague 3x3,<br>lus dans votre offre | o accesse accusavement aux<br>pratiques Vivre Einsemble<br>proposées par votre club :<br>Basket Santé, Basketonik,<br>Basket Inclusif<br>Inclus dans votre offre          | le basket au sein de votre club.                                                                                                    |
| 5×5 3×3                                                                                           | Basket Basketonik Basket<br>Santé Inclusif                                                                                                    | 0                                                                                                    |
| 0                                                                                                 | 0                                                                                                    |                                                                                                    |
|                                                                                                   |                                                                                                    |                                                                                                    |
|                                                                                                   |                                                                                                    |                                                                                                    |
|                                                                                                   |                                                                                                    |                                                                                                    |
|                                                                                                   |                                                                                                    |                                                                                                    |
|                                                                                                   | JE VALIDE                                                                                                    |                                                                                                    |
|                                                                                                   | implommat Entreprise<br>so par votre of ub, almai<br>tournois OpenStart de la<br>SuperLeague 3x3.<br>Ius dans votre offre<br>De Constant de la<br>Sx5 Sx3<br>Sx5 Sx3<br>O | idder exclusivement aus         ose par voitre club, aindip         sop ar voitre club, aindip         isoper Lasgue 3x3.         isoda soper Lasgue 3x3.         isoda soper Lasgue 3x3. |

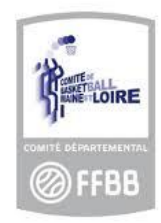

Si vous souhaitez (un seul choix possible) :

- ✓ Jouer en championnat (de U7 à senior) : cliquer sur l'extension « Compétition ». Elle autorise la pratique de toutes les formes de basketball.
- ✓ **Jouer** en Loisir (senior uniquement) : cliquer sur l'extension « Loisir ». (*non visible sur l'image*) Nota 3 : il n'est pas possible de jouer en championnat (« DMx » ou « DFy ») avec ce type de licence.
- ✓ Jouer avec son entreprise (senior uniquement, ou et jeune en apprentissage avec surclassement) : cliquer sur l'extension « Entreprise ».
- ✓ <u>Etre</u> dirigeant, officiel OTM ou adhérent à l'association : cliquer sur l'extension « Vous ne souhaitez pas pratiquer ». Cette option est appelée « le socle ».
- <u>Entrainer</u>, <u>« coacher »</u> ou <u>arbitrer</u> : cliquer sur « Vous ne souhaitez pas pratiquer ». Un certificat médical (voire d'autres aptitudes médicales) vous sera demandé.
- ✓
- Pratiquer une activité à base de basketball (BasketSanté, BaskeTonic, ...) : Seule les clubs labelisés ont cette option d'extension d'activée

Nota 4 : dans le cas où vous souhaiteriez prendre deux extensions parmi « Loisir », « Entreprise » et « Vivre Ensemble », vous devrez choisir obligatoirement l'extension « Compétition ».

Lorsque vous aurez cliqué, une partie « Fonctions » apparaîtra.

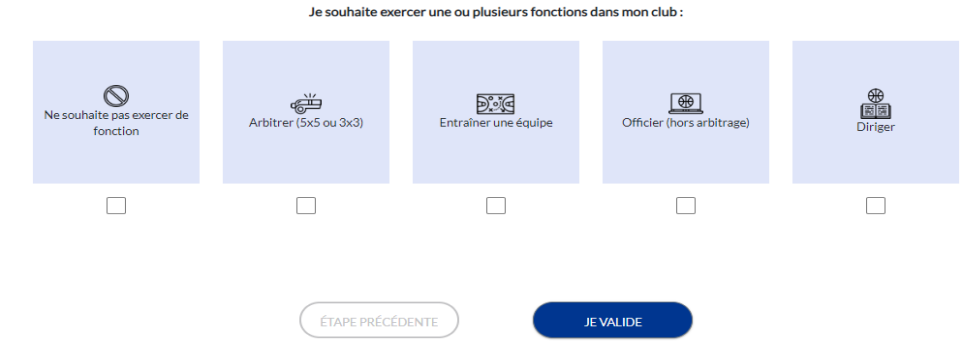

- ✓ Cette partie est facultative.
- ✓ Il est possible de cocher plusieurs fonctions.
- 3 Etape « Je produis mes justificatifs »

En fonction de la pratique demandée, de votre âge, etc, des documents peuvent vous être demandés.

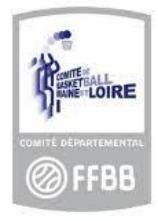

| L'année passée vous exerciez les fonctions suiv | vantes :                                                                                      |
|-------------------------------------------------|-----------------------------------------------------------------------------------------------|
| Observateur.                                    |                                                                                               |
| Arbitre - Club                                  |                                                                                               |
| Vous pourrez continuer d'exercer des fonction   | ns à condition d'effectuer le recyclage de début d'année avant le 30/09/2020                  |
|                                                 |                                                                                               |
| JUSTIFICATIFS                                   |                                                                                               |
| Afin que votre club puisse procéder à la valida | ition de votre licence, merci de bien vouloir fournir les justificatifs demandés ci-dessous : |
|                                                 |                                                                                               |
|                                                 |                                                                                               |
|                                                 | <u>۾</u>                                                                                      |
|                                                 | CERTIFICAT MÉDICAL                                                                            |
|                                                 | 0                                                                                             |
|                                                 |                                                                                               |
|                                                 |                                                                                               |
|                                                 | Cliquez sur les icônes nour fournir les nièces demandées                                      |
|                                                 | chiquez sur les resiles pour les préces de mandées                                            |
|                                                 |                                                                                               |

#### Pièce d'identité (pour les 18 ans et plus) :

Seule la carte d'identité ou le passeport sont autorisés (le permis de conduire ou autre document ne sont pas autorisé par la FFBB).

Pour les personnes marié-e-s, le justificatif déposé doit comporter le nom marital

En cas de non-conformité ou mauvais document téléchargé, le Comité refusera votre qualification et supprimera votre licence.

#### **Certificat médical**

Si il y a une croix VERTE c'est que le certificat médical est valide : vous devez alors vous reporter au questionnaire de santé.

Le certificat médical doit dater de moins de 6 mois pour les majeurs au moment de la qualification Le certificat médical doit dater de moins de 6 mois pour les mineurs au moment de la qualification

Le certificat médical est obligatoire :

- pour tout nouveau licencié majeur
- pour tout licencié majeur qui a une année d'interruption de licence FFBB
- pour tout licencié majeur dont le certificat médical à plus de 3 ans Le certificat médical n'est pas obligatoire pour les mineurs.

IMPORTANT : le certificat médical doit **comporter la mention « basket en compétition** ou sport en compétition » pour toute pratique compétitive 5\*5 – 3\*3 – minibasket, loisirs ou entreprise (de U7 à seniors), hors pratique vivre ensemble *voir article 409 – Aptitudes Médicales des règlements FFBB* 

Exemple de certificat refusé : pratique du sport, multi sport, fitness, gymnastique, course à pied.... *voir article* 409 – Aptitudes Médicales des règlements FFBB

#### Ce n'est pas la pratique qui détermine la mention sur le certificat médical mais bien le type de licence demandé

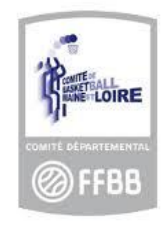

En cas d'absence de certificat ou certificat non conforme ou mauvais document téléchargé, le Comité refusera votre qualification et supprimera votre licence

Le Surclassement simple (signé par le médecin de famille) :

Le certificat médical de surclassement doit comporter la mention « surclassement » ou jouer dans la catégorie supérieure

Le certificat médical de surclassement doit dater de la saison en cours

Le surclassement « médecin agréer » : il ne doit pas être téléchargé sur la plateforme mais envoyé directement à la Ligue des Pays de la Loire pour validation

**Questionnaire de santé**: Si vous n'avez pas besoin d'un certificat médical vous devez cliquer sur QUESTIONNAIRE DE SANTE puis **cocher sur « j'atteste… » et enregistrer** 

|             | QUESTIONNAIRE DE SANTÉ X                                                                                                    |
|-------------|----------------------------------------------------------------------------------------------------|
|             | Télécharger le questionnaire relatif à l'état de santé du sportif mineur                                                                                                    |
| anc<br>s le | J'atteste par la présente avoir répondu par la négative à l'ensemble des questions relatives au<br>questionnaire relatif à l'état de santé du sportif mineur et je reconnais avoir pris connaissance que toute<br>réponse positive entrainera obligatoirement la production d'un nouveau certificat médical de non<br>contre-indication à la pratique du sport et/ou du Basket |
| L           | Réponse positive                                                                                                    |
|             | ENREGISTRER                                                                                                    |

Une fois les documents téléchargés, l'icône apparaît avec une coche verte.

ATTENTION : vous ne devez pas télécharger de document sur les deux cases

- Soit vous téléchargez un nouveau certificat médical (si la croix est rouge)
- Soit vous cochez « j'atteste ... »

En cas de non-conformité, ou mauvais document téléchargé, le Comité refusera votre qualification et supprimera votre licence.

**Charte d'engagement** pour les joueur-euse-s en Championnat de France et Pré-Nationale. Si l'icône n'apparaît pas et que vous êtes concerné, en informer rapidement votre association ;

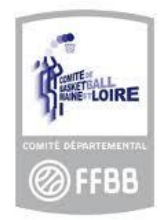

- 4 Etape « Je m'assure »
- ✓ Ne pas oublier de renseigner les nom et prénom du-de la licencié-e, ou d'un représentant légal pour les mineur-e-s.
- ✓ Vous avez plusieurs choix à votre disposition, le choix que vous faites est valable une saison sportive
- ✓ Vous avez 1 mois pour corriger votre option d'assurance en adressant un email à assurances@ffbb.com
- ✓ Vous avez la possibilité de télécharger le tableau des garanties et la notice d'information.
- ✓ Vous devez parcourir la notice d'information avant de pouvoir cliquer sur le bouton « J'ai lu », élément obligatoire pour pouvoir valider.
- Si vous ne souhaitez pas souscrire à l'assurance FFBB : assurez-vous bien auprès de votre organisme que vous bénéficiez de l'individuelle accident <u>dans le cadre d'une compétition</u>.
   Des mutuelles complémentaires ne prennent pas en charge de remboursement des frais médicaux dans le cadre d'une compétition,
- ✓
- 5 Etape « Je vérifie »

Toutes les informations enregistrées lors des quatre premières étapes sont récapitulées. Vous pouvez encore les modifier.

6 – Etape « Je m'engage »

Cette dernière partie aborde des aspects juridiques en termes de diffusion d'information et d'engagement sur la déclaration des renseignements.

|                                        | (Pour les mineu                                              | ır-e-s seulemen                                              | t)                                                         |                                                        |                                                                  |                                                              |
|----------------------------------------|--------------------------------------------------------------|--------------------------------------------------------------|------------------------------------------------------------|--------------------------------------------------------|------------------------------------------------------------------|--------------------------------------------------------------|
| AUTORISATIO                            | ON PARENTALE ET DOP                                          | AGE                                                          |                                                            |                                                        |                                                                  |                                                              |
| Je soussigné(e),                       | Nom                                                          | Prénom                                                       | représentant(e) légal(e) de                                |                                                        |                                                                  | , autorise la souscription d'une                             |
| licence auprès d                       | e la FFBB et la participation                                | aux activités fédérales.                                     |                                                            |                                                        |                                                                  |                                                              |
| Aussi, dans le ca                      | dre de la souscription de la                                 | licence auprès de la FFBB                                    |                                                            |                                                        |                                                                  |                                                              |
|                                        | E                                                            |                                                              |                                                            |                                                        |                                                                  |                                                              |
| JE REFUSE                              |                                                              |                                                              |                                                            |                                                        |                                                                  |                                                              |
| Tout préleveur, a<br>avoir pris connai | igréé par l'agence française<br>issance que l'absence d'auto | de lutte contre le dopage (<br>prisation est constitutive d' | AFLD) à procéder à tout pré<br>une soustraction au prélève | lèvement nécessitant une<br>ment d'un échantillon, sus | technique invasive lors d'un c<br>ceptible d'entrainer des sanct | contrôle antidopage. Je reconnais<br>tions auprès de l'AFLD. |
|                                        | (Pour tous)                                                  |                                                              |                                                            |                                                        |                                                                  |                                                              |

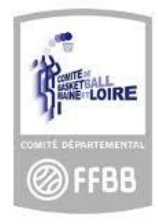

| COMMUNICATION                                                                                                    |                                                                                                    |
|----------------------------------------------------------------------------------------------------|----------------------------------------------------------------------------------------------------|
| J'autorise la FFBB et ses filiales                                                                                                    | s à m'envoyer par courriel des offres promotionnelles et/ou commerciales pour ses activités (billetterie, produits dérivés).                                                                                                   |
| J'autorise la FFBB à transmette                                                                                                    | re à ses partenaires mon adresse électronique à des fins promotionnelles et/ou commerciales.                                                                                                    |
| La base légale du traitement ilé à la communication à but comme<br>Ces d'onnées seront traitées et conservées jusqu'au retrait de ce<br>La personne dispose du droit de retirer son consentement à tour | ardui ello pronticionel par la FFBB ou par de l'este asi la consentante.<br>Nul a gara garacente antante.<br>International antante de la consentante de la consentante de la consentante de la consentante de la consentante   |
| En souscrivant une licence, je reconi                                                                                                    | nais que la FFBB, ses organismes déconcentrés et ses clubs peuvent être amenés à capter et utiliser mon image dans le cadre de la promotion et du                                                                              |
|                                                                                                    |                                                                                                    |
| développement du basket-ball, à l'oc                                                                                                    | ccasion de manifestations sportives, à des fins non commerciales.                                                                                                    |
| développement du basket-ball, à l'oc                                                                                                    | ccasion de manifestations sportives, à des fins non commerciales.                                                                                                    |
| développement du basket-ball, à l'oc<br>JE FINALISE MA DEMANDE DE                                                                                                    | ccasion de manifestations sportives, à des fins non commerciales.<br>E LICENCE                                                                                                    |
| développement du basket-ball, à l'oc<br>JE FINALISE MA DEMANDE DE<br>Je soussigné(e),                                                                                                    | ccasion de manifestations sportives, à des fins non commerciales. ELICENCE certifie sur l'honneur, l'exactitude des renseignements fournis lors de la demande de licence ainsi que les pièces                                  |
| developpement du basket-ball, à l'ou<br>JE FINALISE MA DEMANDE DE<br>Je soussigné(e),<br>justificatives produites pour ma den                                                                           | ccasion de manifestations sportives, à des fins non commerciales. ELICENCE certifie sur l'honneur, l'exactitude des renseignements fournis lors de la demande de licence ainsi que les pièces nande de licence FFBB.           |
| développement du basket-ball, à l'oc<br>JE FINALISE MA DEMANDE DE<br>Je soussigné(e),<br>justificatives produites pour ma den                                                                           | ccasion de manifestations sportives, à des fins non commerciales.<br>E LICENCE<br>certifie sur l'honneur, l'exactitude des renseignements fournis lors de la demande de licence ainsi que les pièces<br>nande de licence FFBB. |
| développement du basket-bail, à l'oc<br>JE FINALISE MA DEMANDE DE<br>Je sourssigné(e),<br>justificatives produites pour ma den                                                                          | ccasion de manifestations sportives, à des fins non commerciales.<br>E LICENCE<br>certifie sur l'honneur, l'exactitude des renseignements fournis lors de la demande de licence ainsi que les pièces<br>nande de licence FFBB. |
| développement du basket-bail, à l'oc<br>JE FINALISE MA DEMANDE DE<br>Je sourssigné(e),<br>justificatives produites pour ma den                                                                          | ccasion de manifestations sportives, à des fins non commerciales.<br>E LICENCE<br>certifie sur l'honneur, l'exactitude des renseignements fournis lors de la demande de licence ainsi que les pièces<br>nande de licence FFBB. |
| développement du basket-bail, à l'oc<br>JE FINALISE MA DEMANDE DE<br>Je soussigné(e),<br>justificatives produites pour ma den                                                                           | ELICENCE  ELICENCE  Certifie sur l'honneur, l'exactitude des renseignements fournis lors de la demande de licence ainsi que les pièce nande de licence FFBB.  ETAPE PRÉCÉDENTE JE VALIDE                                       |

- ✓ Lorsque vous cliquerez sur le bouton « Je valide », la procédure de pré-inscription sera terminée. Vous n'aurez alors plus la possibilité de modifier d'informations. Il faudra dans ce cas contacter directement votre association sportive.
- ✓ Vous avez la possibilité de régler votre cotisation en ligne, si votre club a choisi le règlement via Hello Asso

Le licencié, lorsqu'il procédera au paiement de sa licence, aura la possibilité de sélectionner un mode de paiement (Carte bancaire ou Autre moyen de paiement).

Si le club a activé le paiement en ligne depuis son espace FBI, le licencié aura donc le choix de payer par Carte Bancaire dans son espace e-Licence.

Si vous sélectionnez ce mode de paiement, vous serez redirigé automatiquement vers un formulaire de paiement HelloAsso prérempli avec le montant que vous devrez régler. • Prénom du payeur • Nom du payeur • Coordonnées postales du payeur • Date de naissance du payeur PAIEMENT

| Intant de la cotisation pour la saison 202    | 0-2021: <b>200,00 €</b> |  |  |
|-----------------------------------------------|-------------------------|--|--|
| RÈGLEMENT PAR CARTE<br>BANCAIRE 100% SÉCURISÉ | AUTRE MO EN DE PAIEMENT |  |  |
| 0                                             | 0                       |  |  |
|                                               |                         |  |  |

- ✓ Je sélectionne le mode paiement
- ✓ Je signe et je valide
- ✓ Si vous choisissez le mode paiement en ligne, vous vous retrouvez sur une plate forme de paiement et vous devrez suivre les instructions

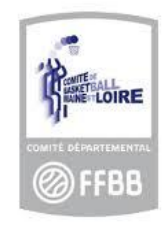

✓ Nous attirons votre attention, sur le fait que la plate forme de paiement vous demandera une contribution volontaire : vous pourrez l'annuler en cliquant sur MODIFIER

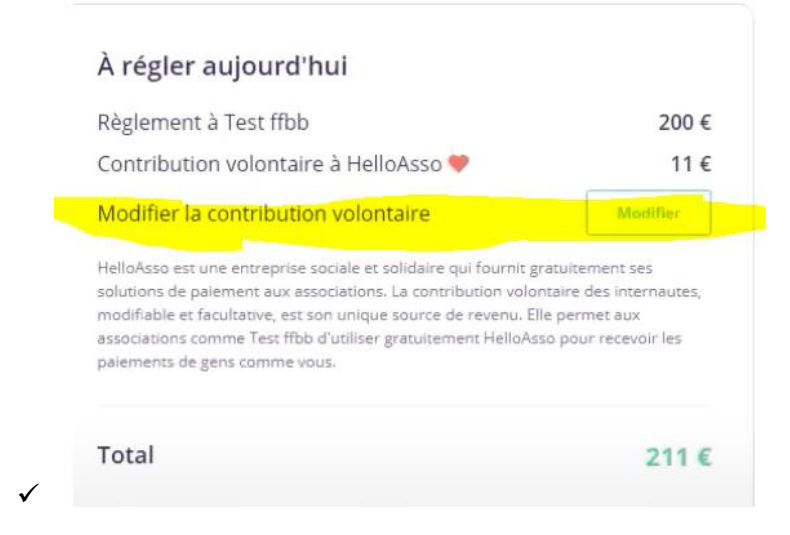

✓ Un mail vous sera envoyé, confirmant votre demande de renouvellement de licence.

Vous recevrez votre licence dématérialisée une fois que votre association sportive ainsi que le Comité auront effectué les contrôles d'usage.

En cas de documents ou pièces non conforme (photo, pièce d'identité, certificat médical...) non conforme le Comité supprimera votre licence. (article 420 des règlements généraux FFBB) :

L'Organisme Fédéral effectue une vérification • Le comité retire la qualification du licencié. Il avise le club et le licencié. Le licencié n'est plus autorisé de manière immédiate à participer aux compétitions. • Le club doit régulariser la demande de licence s'il veut requalifier son adhérent.

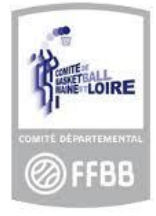

6 rue Pierre de Coubertin – 49130 Les Ponts de Cé 02.41.47.56.47 – secretariat@maineetloirebasketball.org